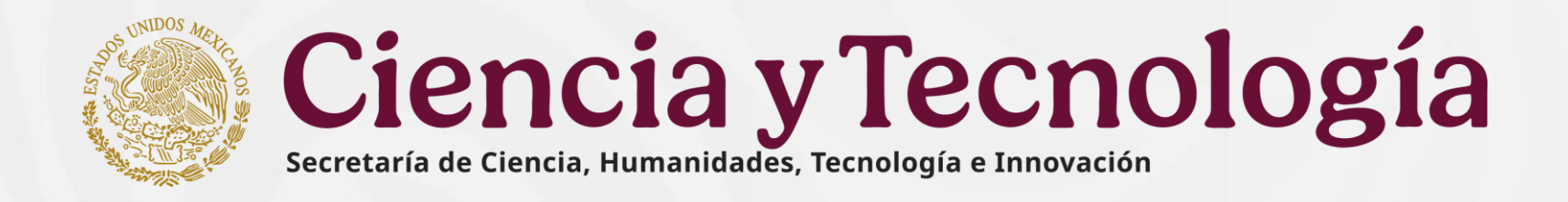

# Guía para la captura de propuestas de la Convocatoria Vinculación con Organismos

## Internacionales de Investigación 2025

**Subsecretaría de Ciencia y Humanidades** Dirección de Investigación Humanística

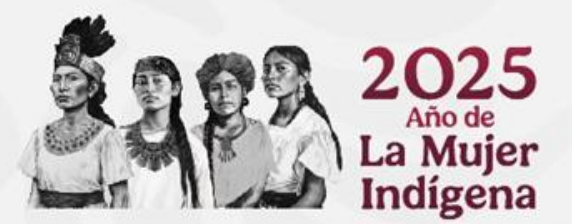

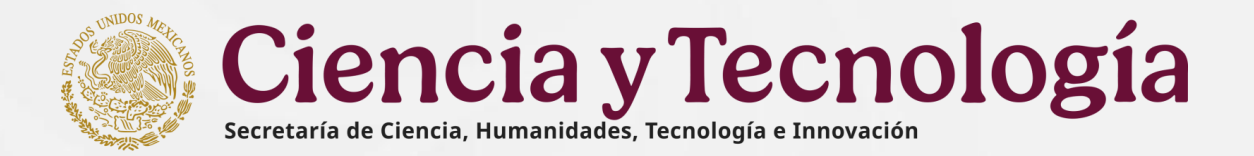

## 2. Consideraciones

El presente documento tiene la finalidad de guiar el proceso de Registro de la propuesta

••••

•

•

•

•••

•

•

•

•

Antes de comenzar a capturar la propuesta, es muy importante que verifique que cuenta con la información que se indica en todos los campos y tener a su alcance los siguientes datos:

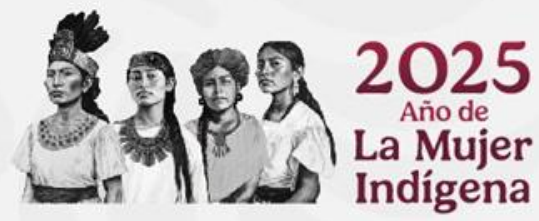

- CVU actualizado en el sistema Rizoma
  - Datos generales de la institución
- Datos de la propuesta
- CVU del Representante Legal en el sistema Rizoma
- CVU de investigadores participantes en el sistema Rizoma
- CVU de los evaluadores propuestos en el sistema Rizoma
- Plan de trabajo a detalle
- Desglose financiero
  - Protocolo de investigación

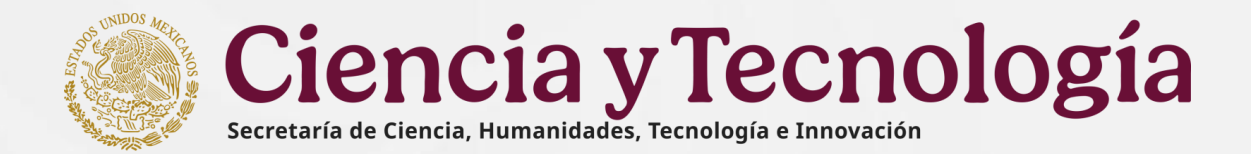

## 3. Requerimientos informáticos

- Equipo de cómputo
- Navegadores recomendados (Safari, Google Chrome, Microsoft Edge, Opera, Firefox)
- Conexión a internet
- Cuenta de usuario de Rizoma

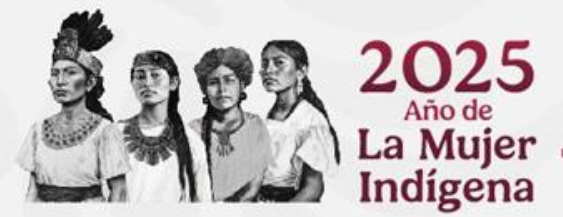

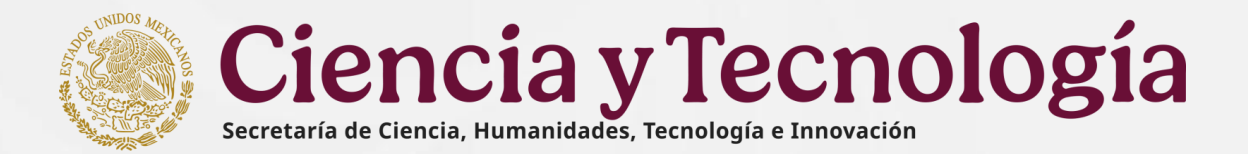

### 4. Ingreso y Acceso al Sistema

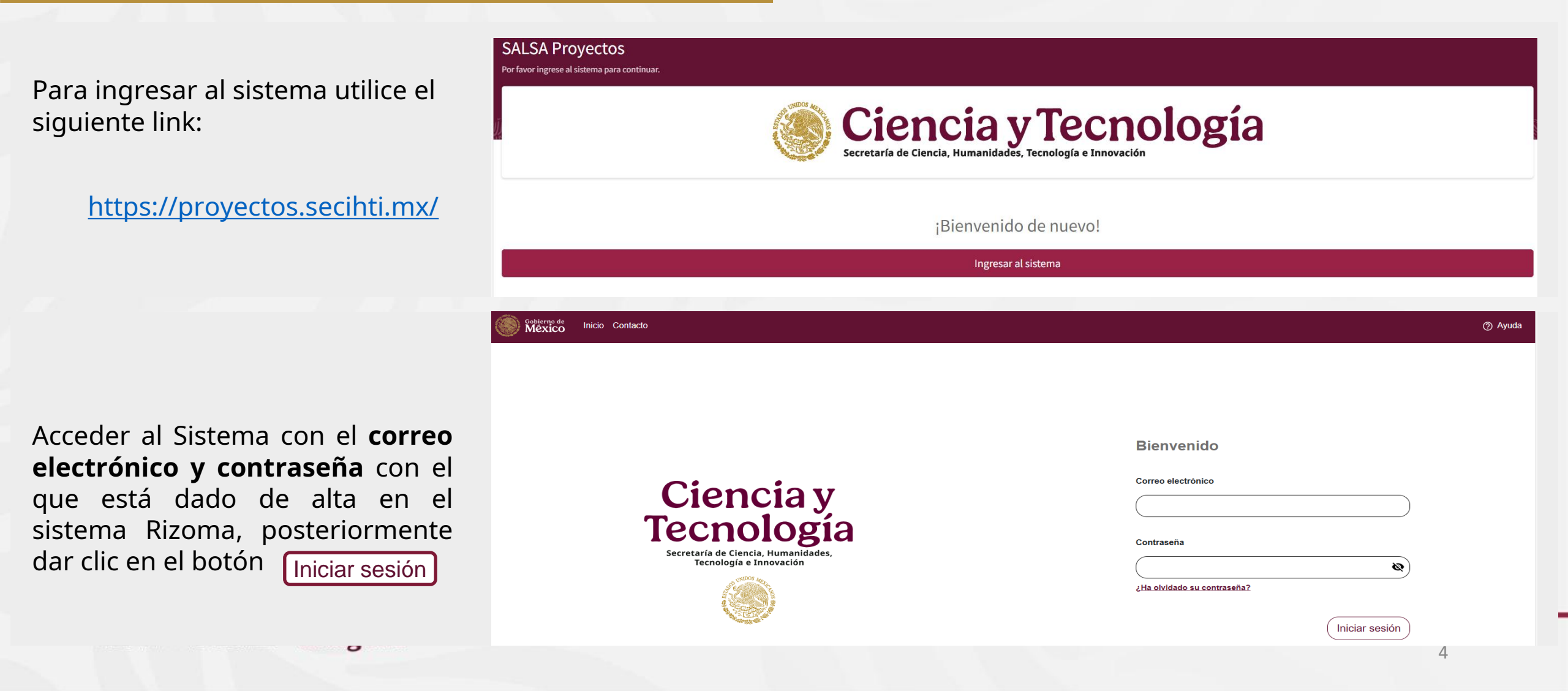

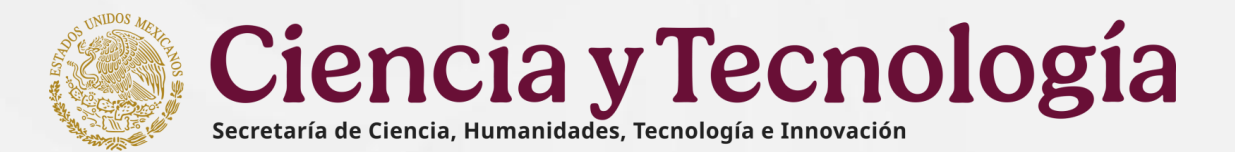

## 5. Recuperación de contraseña

México Inicio Contacto

Si por alguna razón olvidó su contraseña, dirigirse al link

#### ¿Ha olvidado su contraseña?

El cuál le mandará un correo para recuperarla y así poder ingresar al sistema.

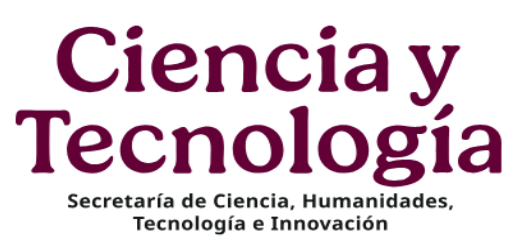

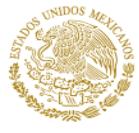

| Correo electrónico                  |   |
|-------------------------------------|---|
|                                     |   |
| Contraseña                          |   |
|                                     | à |
| ¿ <u>Ha olvidado su contraseña?</u> |   |
|                                     |   |

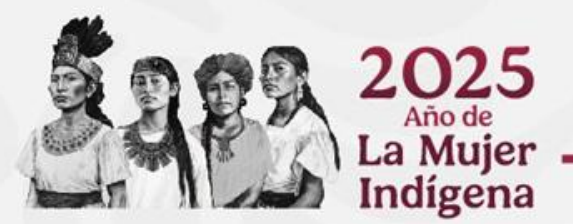

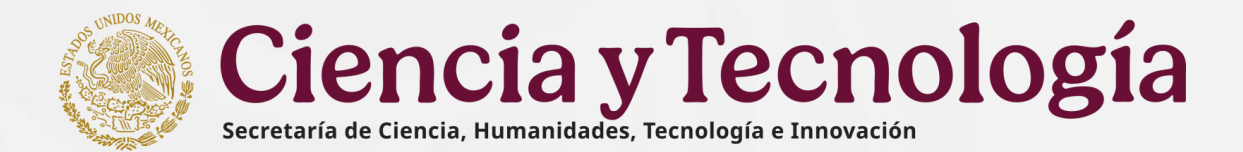

## 6. Inicio de la propuesta o solicitud

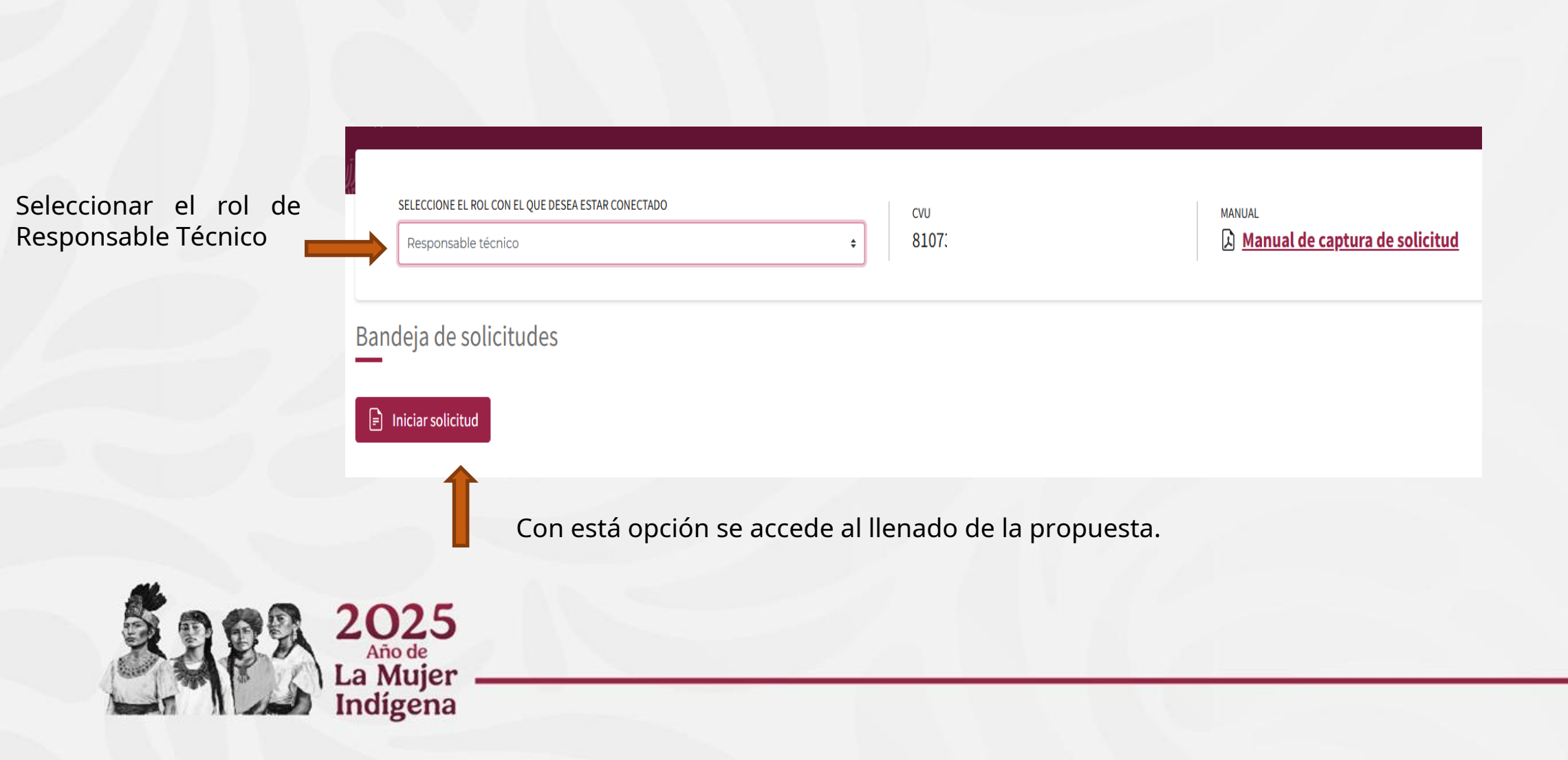

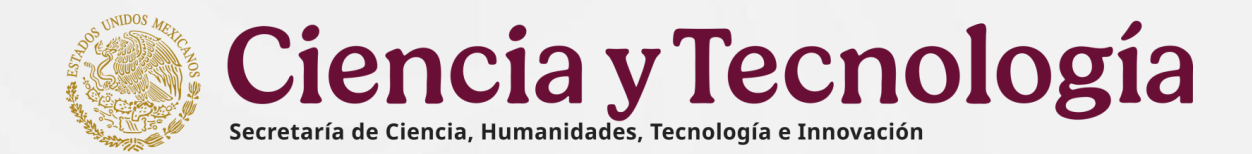

## 7. Selección de convocatoria

El sistema muestra un menú donde se reflejan las Convocatorias disponibles.

Para esta Convocatoria elegir "Vinculación con Organismos Internacionales de Investigación 2025"

| Bandeja | Bandeja de solicitudes |           |        |                                      |                                                                                                |           |        |            |    |  |  |
|---------|------------------------|-----------|--------|--------------------------------------|------------------------------------------------------------------------------------------------|-----------|--------|------------|----|--|--|
| Número  | Convocatoria           | Modalidad | CVU    | Solicitante /<br>Responsable técnico | Título                                                                                         | PEO       | Estado | Accione    | 25 |  |  |
| 1       | CIORGANISMOS-2025      | N/A       | 913502 | XXX CARLOS XXXXXXX<br>XXXXXXX        | Propuesta Convocatoria Vinculación con Organismos Internacionales de Investigación 2025        | Solicitud | Creada | <b>Z</b> [ | ગે |  |  |
| 1       | ECOSNORD-2025          | N/A       | 913502 | XXX CARLOS XXXXXXX<br>XXXXXXX        | Propuesta de la convocatoria Ecos Nord 2025                                                    | Solicitud | Creada | 2          | ×) |  |  |
| 2       | CIEVENTOS-2025         | N/A       | 913502 | XXX CARLOS XXXXXXX<br>XXXXXXX        | Eventos académicos para fortalecer la colaboración científica y humanística internacional 2025 | Solicitud | Creada | 2          | ×) |  |  |

Para confirmar la selección, presionar el botón Aceptar

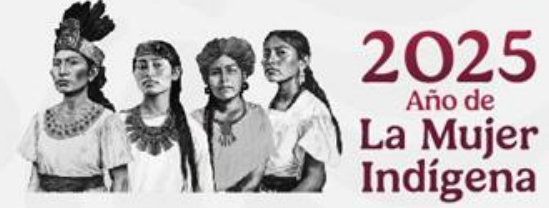

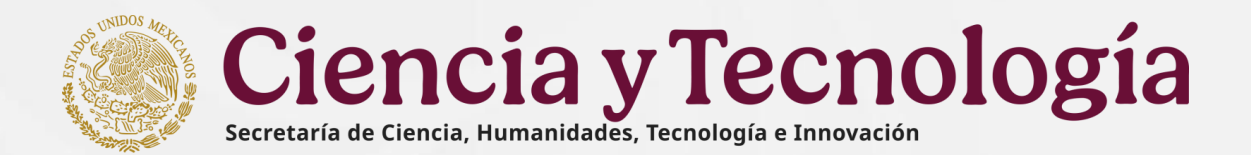

## 8. Datos generales

En la primer pantalla del sistema capturar los Datos Generales de la propuesta.

- Se muestra un menú del lado izquierdo, con las secciones que forman parte de la propuesta
- La sección de Datos generales, tiene diferentes tipos de campos, algunos son texto libre y otros de selección de datos.
- Todos los datos de esta sección son obligatorios para generar el número (Clave) de propuesta y poder continuar con la captura de las siguientes secciones.

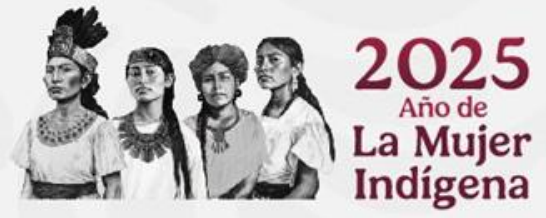

| Sonvocatorias 🗤 🗙                                   | 11 <b>25</b> 8/1153  | 2333333.008                     | SS AN AND AND AND AND AND AND AND AND AND       |                        |
|-----------------------------------------------------|----------------------|---------------------------------|-------------------------------------------------|------------------------|
| VESTIGACIÓN HUMANÍSTICA 2025<br>odalidad Individual | 6.4/MM7, 654.6%      |                                 | 19915228932211110391523                         |                        |
| SUARIO                                              | Nueva sol            | icitud                          |                                                 |                        |
| UADALUPE                                            |                      |                                 |                                                 |                        |
| G CVU 8107                                          | * Por favor, ingresa | los datos que se solicitan. Tod | os los datos son obligatorios.                  |                        |
| RINCIPAL                                            | Título               |                                 |                                                 |                        |
| Inicio                                              | Título de la prop    | ouesta.                         |                                                 |                        |
| EGISTRO DE SOLICITUD                                |                      |                                 |                                                 |                        |
| Datos generales                                     |                      |                                 |                                                 |                        |
| Datos del proyecto                                  |                      |                                 |                                                 |                        |
| Beneficiario                                        | Caracteres resta     | ntes 250                        |                                                 |                        |
| ≡ Plan de trabajo                                   | Resumen ejecut       | tivo                            |                                                 |                        |
| Desglose financiero                                 | Versión pública      | del proyecto en un lenguaje cl  | laro y dirigido para un público no especializad | o que describa objetiv |
| Evaluadores                                         |                      |                                 |                                                 |                        |
| Documentos                                          |                      |                                 |                                                 |                        |
| DICIONALES                                          | Caracteres resta     | ntes 3000                       |                                                 |                        |
| ESCARGAS                                            | Área del conoci      | miento                          |                                                 |                        |
|                                                     | Indicar el campo     | o del conocimiento al que part  | ticipa su propuesta: Los campos del conocimie   | ento son: 1.Ciencias d |
|                                                     | ¿Multidisciplina     | aria? Sí 🗆                      |                                                 |                        |
|                                                     | Área                 | Campo                           | Disciplina                                      | Subdi                  |
|                                                     |                      |                                 |                                                 |                        |

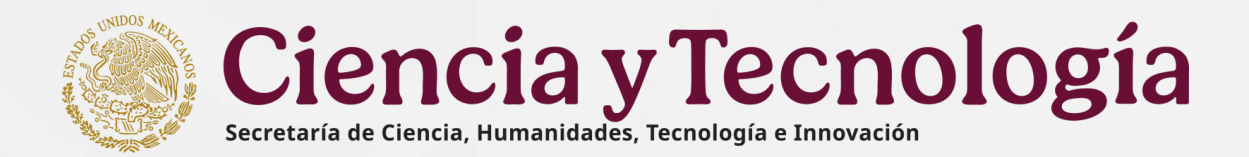

## 8. Datos generales

Capturar el **Título de la propuesta** y **Resumen ejecutivo**, sin rebasar el número de caracteres permitidos.

Capturar de las **Áreas** del conocimiento, seleccionando el campo del conocimiento al que pertenece su propuesta.

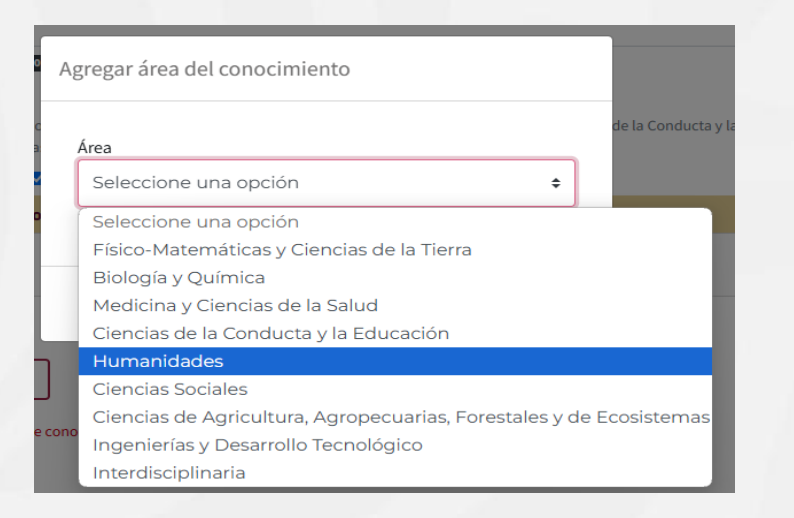

En caso de ser multidisciplinaria, seleccionar la casilla **SI** para agregar diferentes áreas del conocimiento.

| ¿Multidisciplinaria? Sí 🗹 |       |            |          |  |  |  |  |  |
|---------------------------|-------|------------|----------|--|--|--|--|--|
| Área                      | Campo | Disciplina | Subdisci |  |  |  |  |  |
|                           |       |            |          |  |  |  |  |  |
|                           |       |            |          |  |  |  |  |  |

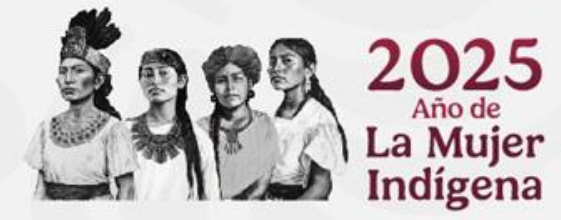

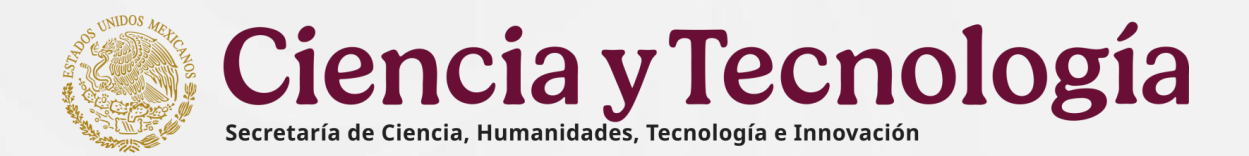

## 8. Datos generales

Para la captura de las Palabras clave, agregar las palabras que se asocien concretamente con el propuesta. Mínimo 3 palabras clave.

|   | Palab                                     | oras clave                                                        |                                              |                                              |           |
|---|-------------------------------------------|-------------------------------------------------------------------|----------------------------------------------|----------------------------------------------|-----------|
|   | Seña                                      | lar las palabras que se asocien concretamente con el proyecto.    | Mínimo 3 palabras clave                      |                                              |           |
|   | Тес                                       | nología                                                           |                                              |                                              | Agregar 🕕 |
|   | 🛦 Es                                      | te campo es obligatorio                                           |                                              |                                              |           |
|   | Capturar una                              | palabra y seleccionar el botón Agregar                            | para su registro. Repetir e                  | ste proceso para agregar más <sub>l</sub>    | palabras. |
| * | Capturar el <b>Objet</b> i                | <b>ivo General</b> sin rebasar el número de cara                  | acteres permitidos.                          |                                              |           |
| * | Capturar los <b>Obje</b><br>permitidos.   | <b>tivos específicos,</b> dando clic en el botón                  | Agregar objetivo específico                  | sin rebasar el número de cara                | cteres    |
|   | Objetivos específicos                     |                                                                   |                                              |                                              |           |
|   | Presentar de forma clara<br>del proyecto. | y concisa los objetivos específicos de su proyecto, especificando | o los pasos concretos para alcanzar el objet | ivo general alineados con las metas y etapas |           |
|   | Agregar objetivo esp                      | pecífico                                                          |                                              |                                              |           |
|   | Número                                    | Descripción                                                       | Accion                                       | es                                           |           |
|   |                                           | No hay o                                                          | objetivos                                    |                                              |           |

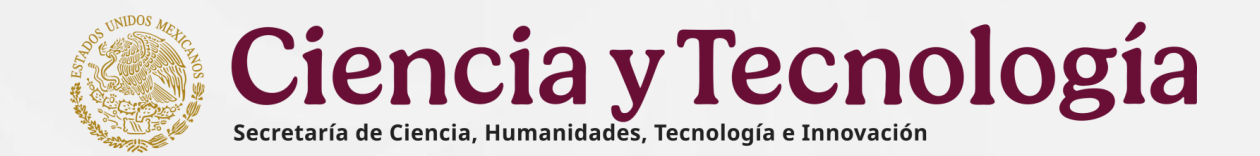

Se muestra mensaje de confirmación

11

## 8. Datos generales

Para concluir la captura de los Datos generales, dar clic al botón

Este botón se habilitará sólo si se han completado todos los campos requeridos. Y se generará el numero (Clave) de la propuesta.

Considerar que en el proceso de llenado, al cumplirse el tiempo de 30 minutos sin guardar o capturar, el sistema se desconecta. Por lo que se sugiere estar guardando continuamente.

|                                          |                                                                                                    | de que se creó la sol                       | licitud            |
|------------------------------------------|----------------------------------------------------------------------------------------------------|---------------------------------------------|--------------------|
| Convocatorias X                          |                                                                                                    | OK                                          | <b>X</b>           |
| CONVOCATORIA DEMO 2025<br>Modalidad Alfa | #1938\\\\\\$6123\\$\$\\\$6123\\$\\\$6123\\\\\$6123\\$\\\$6123\\\\$6123\\\\$6123\\\\$6123\\\\$6123\\\\$6123\\\\$6123\\<br>#195123\\\\$6123\\\\$6123\\\$6123\\\\$6123\\\\$6123\\\\$6123\\\$6123\\\$6123\\\$6123\\\$6123\\\$6123\\\$6123\\\$6123\\\$6123 | Se creo nueva solicitud con clave Demo-2025 | - <del>R</del> -12 |
| USUARIO                                  | Datos generales                                                                                                    |                                             |                    |
| MOISES                                   |                                                                                                    |                                             |                    |
| Solicitud 12                             |                                                                                                    |                                             |                    |
| CVU 1219                                 | Título                                                                                                    |                                             |                    |
| (Java Dama 2025 A 12                     | Título del proyecto                                                                                                    |                                             |                    |
|                                          | Lorem ipsum dolor sit amet. 33 aliquid officiis qui totam inventore qui quod officia aut asperiores provident sed quia voluptas! Est                                                                                                    | voluptas esse et rerum laboriosam eos       | ~                  |

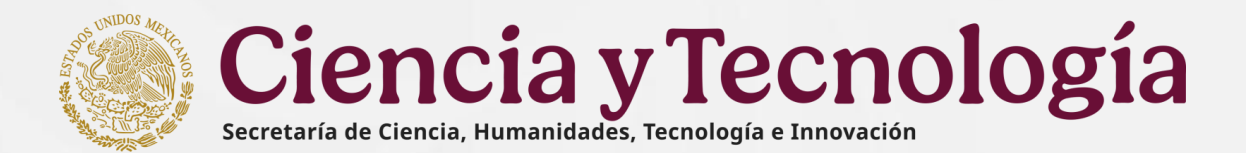

## 9. Datos del Proyecto

\* En esta sección capturar los **Datos del proyecto**, algunos son de texto libre y otros de opción múltiple.

#### Datos de texto libre

Nota: Los campos de texto libre están delimitados por un número máximo de caracteres.

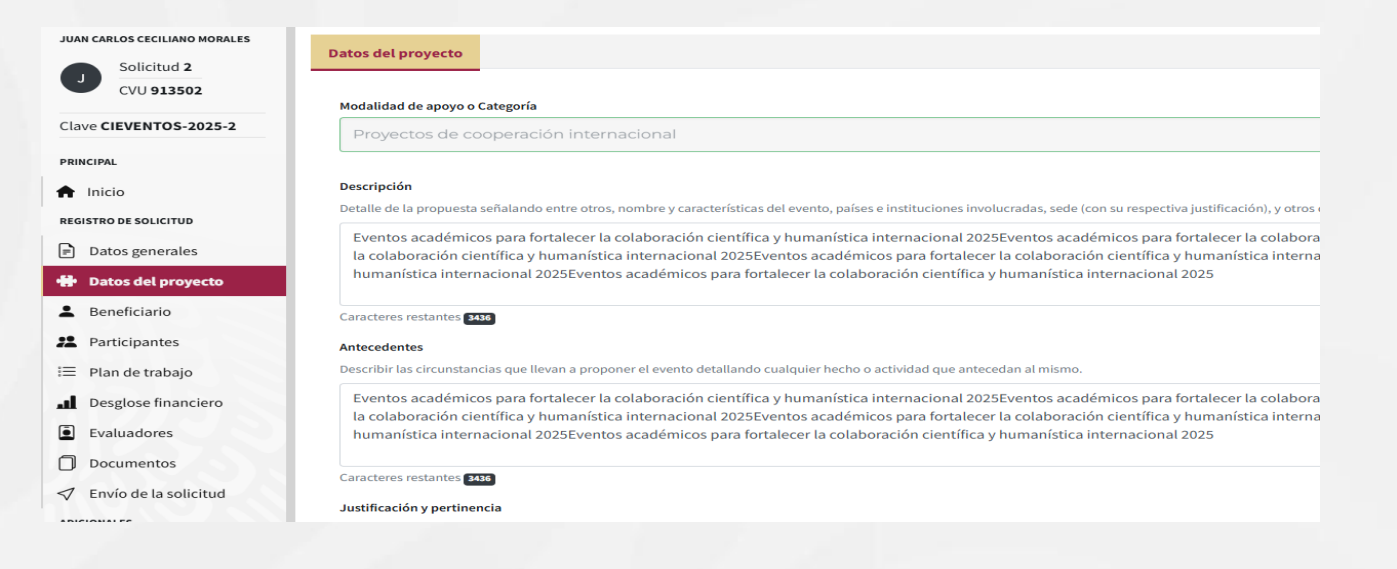

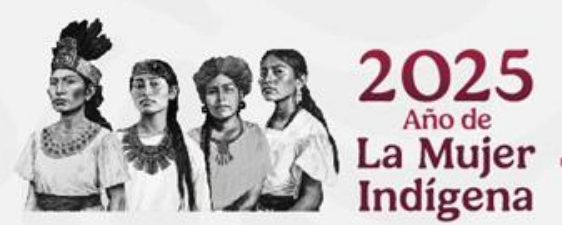

Datos de opción múltiple

- Población indígena
- Población afrodescendiente
- Personas con alguna discapacidad
- Personas de la diversidad sexual

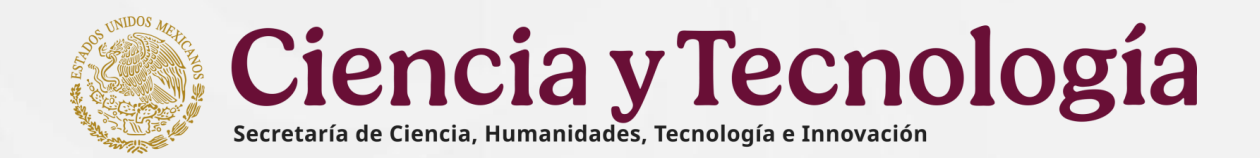

## 10. Beneficiario

 En esta sección aparecen datos del Beneficiario (quien tiene el Rol de Responsable Técnico); dar clic en Seleccionar Institución para completar los datos (Entidad Federativa y Municipio).

Con lo anterior se abre la opción para dar de alta al Representante Legal y Responsable Administrativo.

**Nota:** Es importante tener actualizada la información en el perfil único RIZOMA de los responsables.

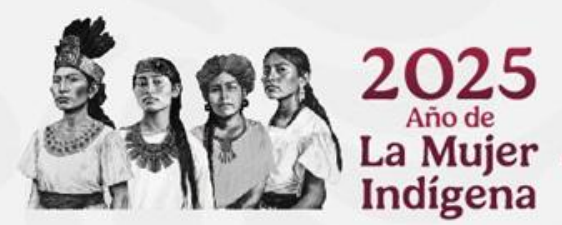

|                                                                                                    | Agregar institución beneficiaria                                                                                                    | × | Sing. |
|----------------------------------------------------------------------------------------------------|----------------------------------------------------------------------------------------------------|---|-------|
| Seneficiario                                                                                                    | Busca o captura los datos de la institución.<br>Número de RENIECYT de la institución                                                                                                    |   |       |
| Número de CVU: 216<br>Género: MASCULINO<br>Nivel académico: DOCTORADO<br>Grado académico: DOCTOR IN CIENCIAS TECNICAS<br>Nivel SNI: EMERITO<br>Nacionalidad: MX<br>País de residencia: MX<br>Correo de contacto: lfridm<br>i alguno de sus datos mostrados no corresponde, favor de hacer el cambio e<br>Seleccionar Institución<br>número de personas morales (RENIECYT) es indispensable para continuar o | Número de RENIECYT: 1602282         RAZÓN SOCIAL: UNIVERSIDAD AUTONOMA DE CHIAPAS         RFC: UAC750417LE8         TIPO DE INSTITUCIÓN: ESTATAL         SECTOR: PÚBLICO         DOMICILIO: BELISARIO DOMÍNGUEZ KM 1081, TUXTLA         GUTIÉRREZ, TUXTLA GUTIÉRREZ, CHIAPAS, 29050         COLINA UNIVERSITARIA DE LA UNIVERSIDAD AUTÓNOMA         DE CHIAPAS         ENTIDAD FEDERATIVA: CHIAPAS         Representantes Legales         • CARLOS |   |       |
|                                                                                                    | Ubicación física<br>Entidad federativa<br>Seleccionar<br>A Este campo es obligatorio.<br>Municipio                                                                                                    | ÷ |       |

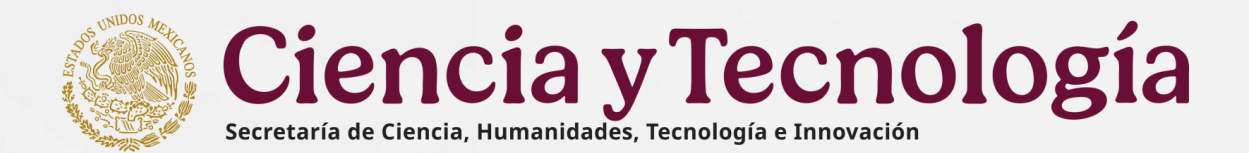

## 10. Beneficiario

| Elı | núme                | ro de personas morales (REN                                                               | IIECYT) es indis                   | spensable para continuar el pr              | oceso. Si aún no lo tier | ne, solicite esta informació | ón a su institucio                            | ón. <u>Registro</u>                  |                                       |                                                 |
|-----|---------------------|-------------------------------------------------------------------------------------------|------------------------------------|---------------------------------------------|--------------------------|------------------------------|-----------------------------------------------|--------------------------------------|---------------------------------------|-------------------------------------------------|
|     | Ben<br>PANA<br>Resp | eficiario (1702485) EL COLE(<br>MERICANA Y PERIFÉRICO SUR, S<br>oonsables de la solicitud | SIO DE LA FRONT<br>AN CRISTÓBAL DE | ERA SUR<br>E LAS CASAS, SAN CRISTÓBAL DE L  | AS CASAS, CHIAPAS, 2929  | 10,                          |                                               |                                      | Ð                                     |                                                 |
|     | #                   | Rol                                                                                       | CVU                                | Nombre                                      | Correo                   | Nivel<br>académico           | Nivel SNI                                     | Especialidad                         | Acciones                              | Para agregar al<br><b>Representante Legal</b> , |
|     | 1                   | Responsable Técnico                                                                       | 21682<br>J                         | XXX LEONID XXXXXXX<br>XXXXXXX               | lfridma                  | DOCTORADO                    | EMERITO                                       |                                      |                                       | dar clic en <mark>Selecciona</mark> r           |
|     |                     | Representante Legal                                                                       |                                    |                                             |                          |                              |                                               |                                      | Seleccionar                           |                                                 |
|     |                     | Responsable<br>Administrativo                                                             |                                    |                                             |                          |                              |                                               |                                      | Seleccionar                           |                                                 |
|     |                     |                                                                                           |                                    |                                             |                          | S                            | eleccionar                                    | Representant                         | te Legal                              |                                                 |
|     |                     |                                                                                           | En el ca<br>automá                 | aso del <b>Represen</b><br>ático el nombre. | tante legal, a           | aparece en                   | Seleccione al<br>el convenio d<br>sea apoyada | representante le<br>le asignación de | egal que será res<br>recursos en case | sponsable de firmar<br>o de que su solicitud    |
|     |                     | Saps                                                                                      | 20<br>La N                         | 25<br><sup>o de</sup><br>Nujer              |                          |                              | ANTONIC                                       |                                      | C                                     | ¢<br>Cancelar Agregar                           |

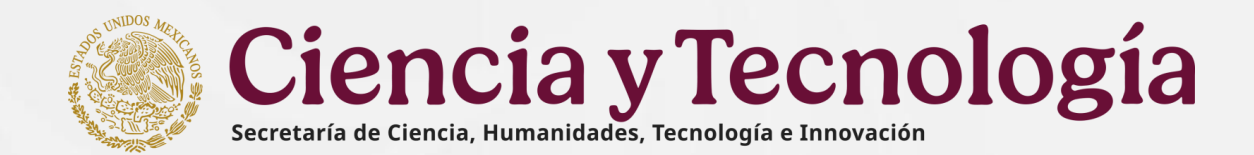

## 10. Beneficiario

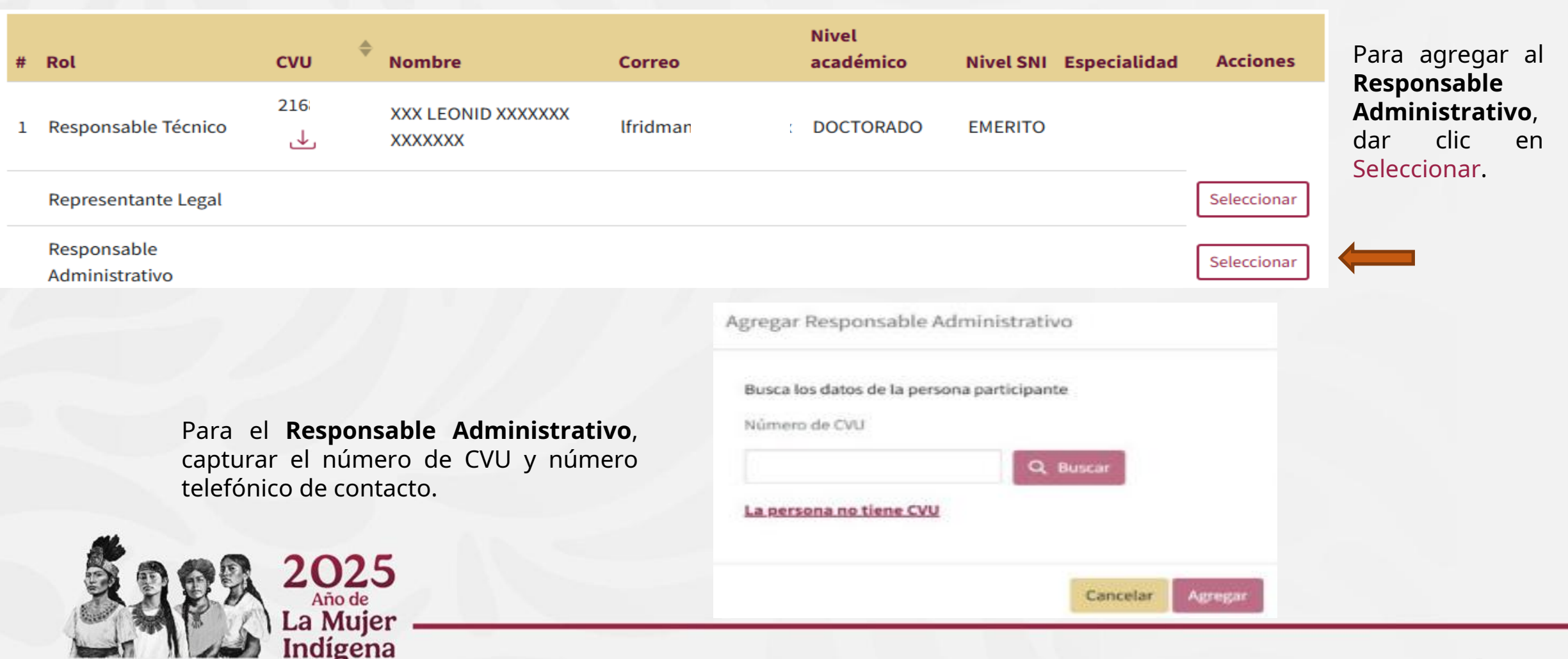

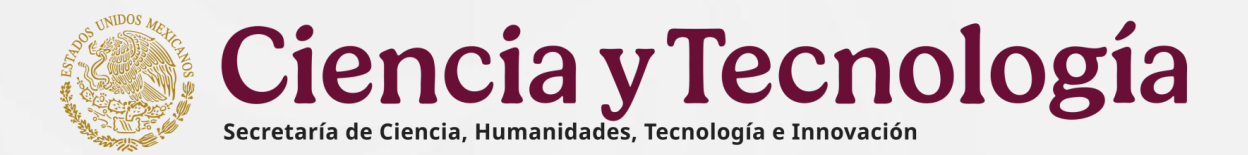

## **11. Participantes**

◆ Para la Modalidad **"Individual"**, este apartado no es aplicable, debido al tipo de propuesta.

(1602701) UNIVERSIDAD NACIONAL AUTÓNOMA DE MÉXICO

NEUROENTES SUB & COVOACÁN, COVOACÁN, CIUDAD DE MÉVICO, 04510, DODEADO DODEL CIRCUITO INTERIO

- Para la Modalidad Grupo de investigación, hay 3 apartados
  - 1. Los datos del Beneficiario
  - 2. Las Instituciones participantes (Institución corresponsable)
  - 3. Personas investigadores (Grupo de trabajo)

Participantes

Beneficiario

**1. Los datos del Beneficiario**, que fueron capturados en el apartado de Beneficiarios, se reflejan automáticamente.

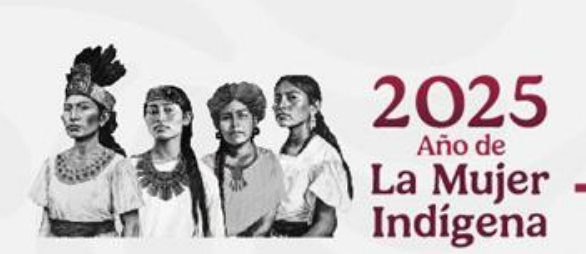

| Resp | Responsables de la solicitud |        |                             |           |                 |           |              |  |  |  |
|------|------------------------------|--------|-----------------------------|-----------|-----------------|-----------|--------------|--|--|--|
| #    | Rol                          | CVU 4  | Nombre                      | Correo    | Nivel académico | Nivel SNI | Especialidad |  |  |  |
| 1    | Responsable Técnico          | .980 ↓ | XXX MOISES XXXXXXX XXXXXXX  | moi@xanı  | DOCTORADO       | П         |              |  |  |  |
| 2    | Representante Legal          | 42 🜙   | XXX HENRY XXXXXXX XXXXXXX   | wlee@asti | DOCTORADO       | Ш         |              |  |  |  |
| 3    | Responsable Administrativo   | لى .   | XXX GERARDO XXXXXXX XXXXXXX | rbarrera@ | DOCTORADO       | EMERITO   |              |  |  |  |
|      |                              |        |                             |           |                 |           |              |  |  |  |

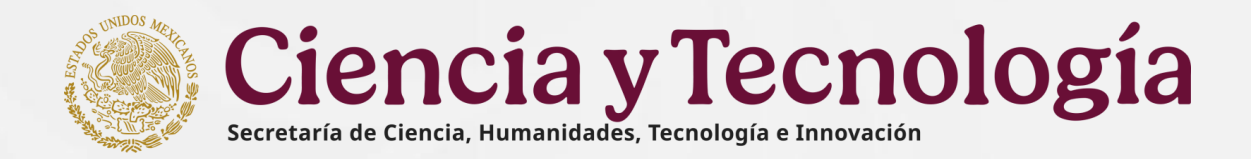

## **11. Participantes**

#### **2. Instituciones participantes**, al menos deben ser de dos instituciones nacionales diferentes.

| Institución corresponsable (1602282) UNIVERSIDAD AUTONOMA DE CHIAPAS<br>BELISARIO DOMÍNGUEZ KM 1081, O SIN NÚMERO, TUXTLA GUTIÉRREZ, TUXTLA GUTIÉRREZ, CHIAPAS, 29050, COLINA UNIVERSITARIA DE LA<br>UNIVERSIDAD AUTÓNOMA DE CHIAPAS<br>Instituciones de colaboración dentro del proyecto |                        |          |                               |          |                    |              |              |       | Ŵ    |
|----------------------------------------------------------------------------------------------------|------------------------|----------|-------------------------------|----------|--------------------|--------------|--------------|-------|------|
| #                                                                                                    | Rol                    | CVU      | Nombre                        | Correo   | Nivel<br>académico | Nivel<br>SNI | Especialidad | Accio | ones |
| 1                                                                                                    | Representante<br>Legal | 239<br>↓ | XXX ROBERT XXXXXXX<br>XXXXXXX | hanssaet | DOCTORADO          |              |              | Ð     | Ū    |

Nota: Es importante mencionar que debe contar con el acuerdo de colaboración entre ambas Instituciones, sólo si se prevé transferencia de recursos.

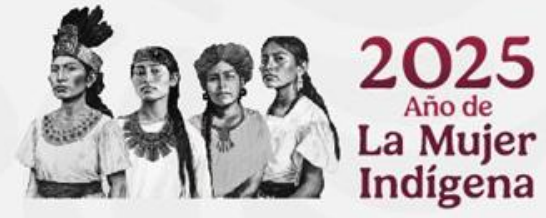

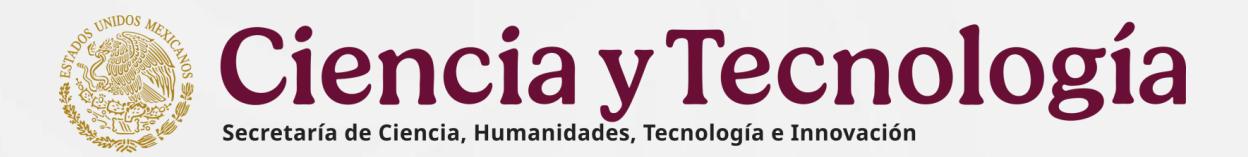

## **11. Participantes**

**3. Personas investigadoras (Grupo de trabajo)**, debe ser formado por al menos tres personas investigadoras adscritas a dos instituciones nacionales diferentes.

#### Personas

Integrantes del grupo de trabajo

| # | ÷   | Rol          | сул                                 | Nombre                            | Correo electrónico | Institución/Empresa                                                                     | Nivel<br>SNI | Especialidad  | Acciones |
|---|-----|--------------|-------------------------------------|-----------------------------------|--------------------|-----------------------------------------------------------------------------------------|--------------|---------------|----------|
| 1 | . 1 | Investigador | 300<br>ل                            | XXX LAURA<br>XXXXXXX<br>XXXXXXX   | lhuicoch€          | EL COLEGIO DE LA FRONTERA SUR                                                           | I            | sfdafa        | Ū        |
| 2 | 2 1 | Investigador | 239<br>ل                            | XXX LILIANA<br>XXXXXXX<br>XXXXXXX | lespana@           | CENTRO DE INVESTIGACION Y<br>DESARROLLO TECNOLOGICO EN<br>ELECTROQUIMICA S.C. (CIDETEQ) | II           | dgsgsd        | Ū        |
| 3 | 5 I | Investigador | 228<br>↓                            | XXX JORGE<br>XXXXXXX<br>XXXXXXX   | jurdapille         | Consejo Nacional de Humanidades<br>Ciencias y Tecnologias                               | I            | fgdfgfdgfdgdf | Ē        |
|   |     | R.           | 202<br>Año de<br>La Muje<br>Indígen | 5<br>er                           |                    |                                                                                         |              |               | 10       |

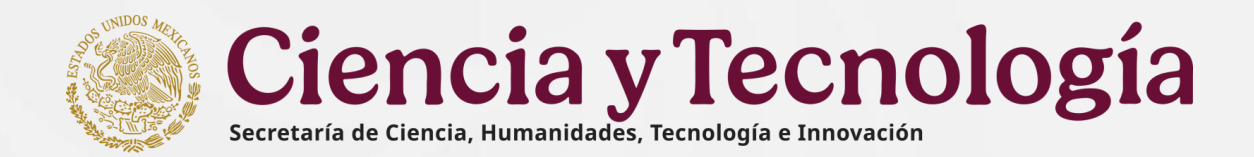

- Todas las propuestas deben considerar su desarrollo hasta en 3 etapas, a llevarse a cabo durante los ejercicios fiscales 2025, 2026 y 2027.
- La duración de la etapa 1, no debe ser mayor a **5 meses y las etapas 2 y 3 no mayor a 11 meses**.

| P | lan | de | tra | baj  | o |
|---|-----|----|-----|------|---|
|   |     |    |     | ~ ~. | - |

| Etapa 1<br>Escriba en meses  | , el tiempo que le llevará co | oncluir la etapa |  |  |
|------------------------------|-------------------------------|------------------|--|--|
| Etapa 1                      | meses                         |                  |  |  |
| 2025<br>Año de<br>La Mujer — |                               |                  |  |  |

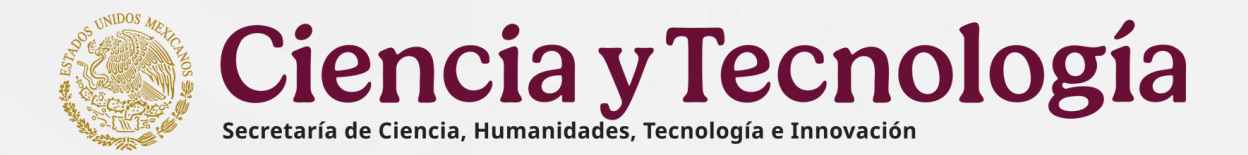

Plan de trabajo

Se inicia capturando la descripción de la etapa y posteriormente las metas, entregables y actividades correspondientes.

Indígena

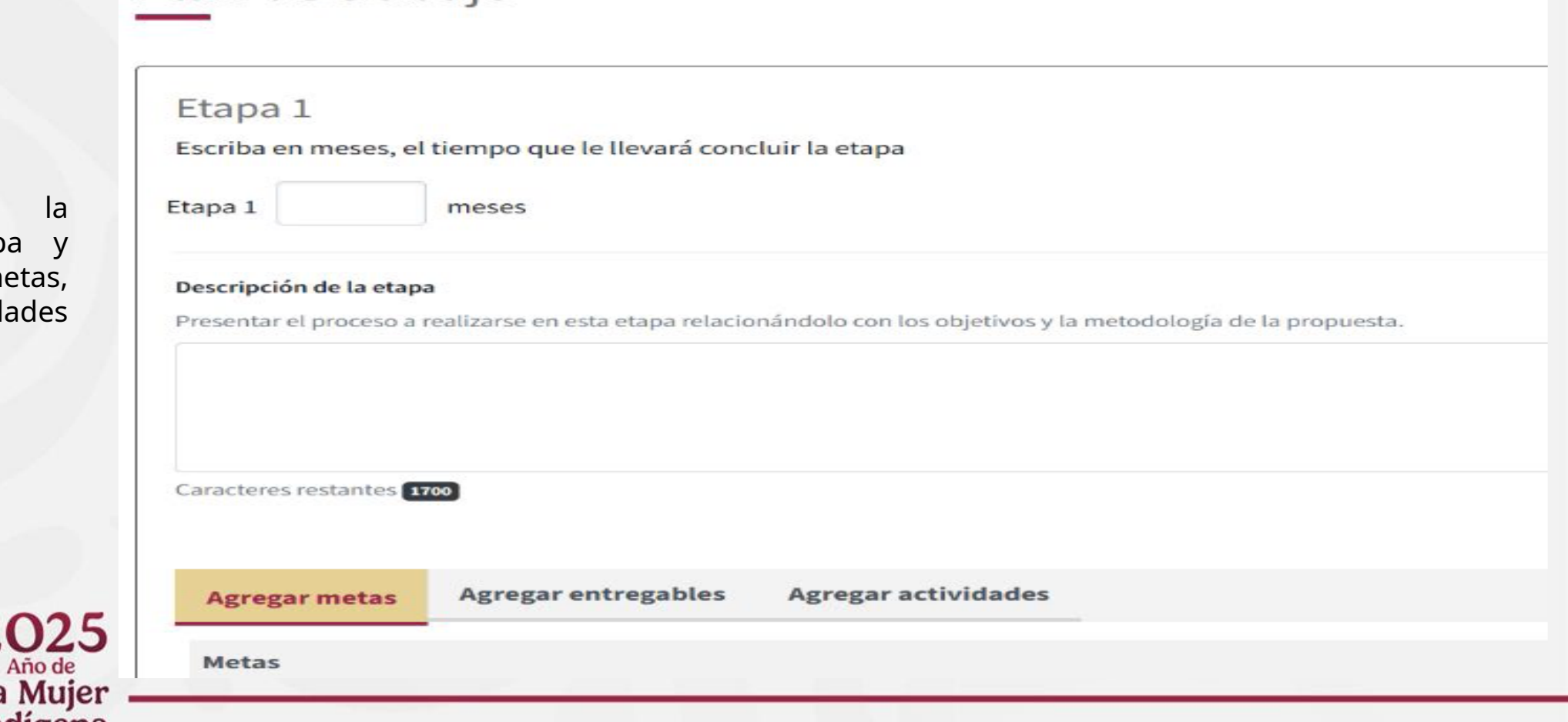

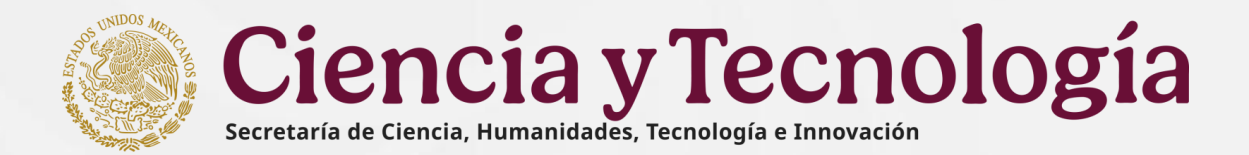

#### **Agregar Metas**

- En la sección "Metas" capturar la descripción en texto libre.
- Al terminar la captura dar clic en el botón Listo para guardar la Meta.
- Se pueden agregar las metas que sean necesarias.

| Agregar metas       | Agregar entregables | Agregar actividades |                  |
|---------------------|---------------------|---------------------|------------------|
| Metas               |                     |                     |                  |
| Meta                |                     |                     |                  |
| Metas correspondi   | entes a la etapa    |                     |                  |
| Caracteres restants | 25 5000             |                     |                  |
|                     | —                   |                     | Cancelar E Listo |

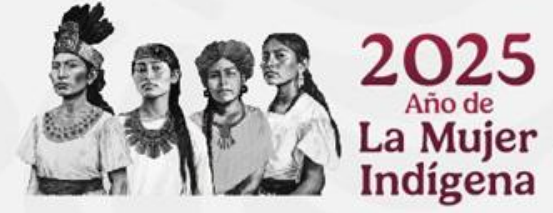

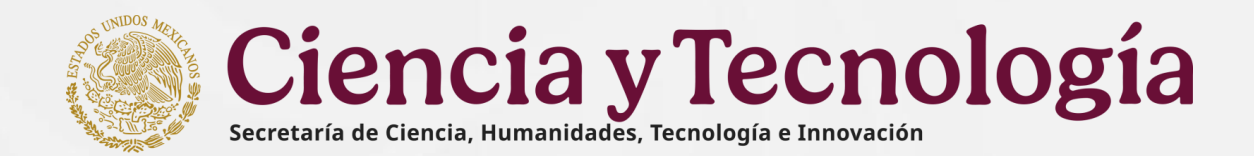

#### Agregar entregables

- En la sección "Cantidad" agregar el número de entregables a comprometer.
- En la sección "Entregables" realizar la descripción en texto libre.
- Al terminar la captura dar clic en el botón Listo para guardar el Entregable.

#### Del conjunto de entregables comprometidos se deberán incluir al menos tres entregables, uno por cada una de las siguientes variantes en cada etapa:

- Académicos.
- > Acceso universal del conocimiento.
- Formación de capacidades en HCTI y vocaciones científicas y humanísticas.

| egar metas       | Agregar entregables           | Agregar actividades                                                                   |
|------------------|-------------------------------|---------------------------------------------------------------------------------------|
| regables         |                               |                                                                                       |
| Cantidad         |                               |                                                                                       |
|                  |                               |                                                                                       |
| Entrogable       |                               |                                                                                       |
| El proyecto deb  | e contener como mínimo tres ( | entregables, uno por cada variante: Académicos, Acceso universal del conocimiento y F |
|                  |                               |                                                                                       |
|                  |                               |                                                                                       |
|                  |                               | · · · · · · · · · · · · · · · · · · ·                                                 |
| Caracteres resta | ntes 500                      |                                                                                       |
| Caracteres resta | intes <b>500</b>              | T Cancelar                                                                            |

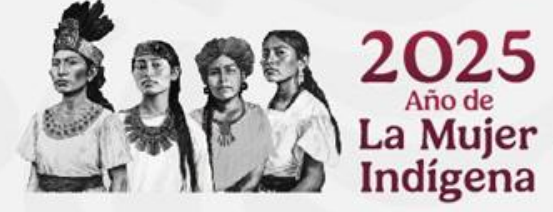

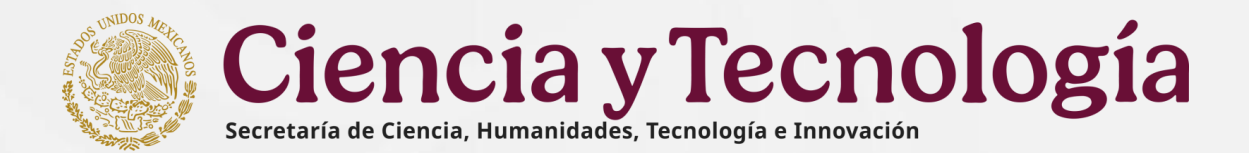

#### **Agregar Actividades**

- > En la sección "Actividades" realizar la descripción en texto libre.
- > Al terminar la captura dar clic en el botón **Listo** para guardar las Actividades.

| Actividad         |                     |             |  |  |
|-------------------|---------------------|-------------|--|--|
| Actividades que s | se atenderán dentro | de la etapa |  |  |
| ~                 |                     |             |  |  |
| Caracteres restan | ites 300            |             |  |  |

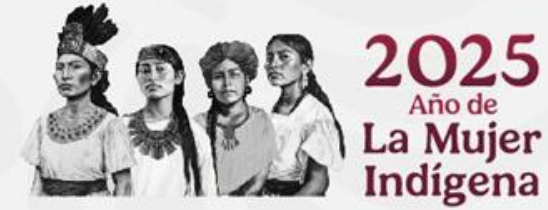

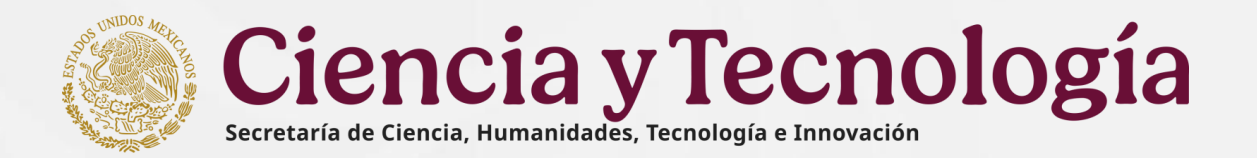

## 13<mark>. Desglose financiero</mark>

En apego a los Términos de Referencia de la convocatoria hay que tomar en cuenta las siguientes reglas para estos **Rubros**:

- Para el rubro de Honorarios por servicios profesionales y Servicios de investigación científica y desarrollo, el monto no debe rebasar el 30% del total autorizado del proyecto.
- Para el rubro de Materiales y útiles consumibles para el procesamiento en equipos y bienes informáticos, el monto no debe rebasar el 10% del Gasto Corriente autorizado del total del proyecto.
- Para el rubro de Servicios de auditoría, el monto máximo aprobado es de hasta el 1.5% sobre el monto total ministrado para el proyecto, siempre que dicho monto no rebase el equivalente al valor diario de 500 UMAS.

#### Nota: Es importante mencionar que, el Informe Financiero Final debe contar con el dictamen.

- Para el rubro de Apoyo para actividades de trabajo de campo, el monto no debe rebasar el 20% del Gasto Corriente autorizado del total del proyecto.
- Para el rubro de Apoyo para actividades científicas, el monto no debe rebasar el 40% del total autorizado del proyecto.

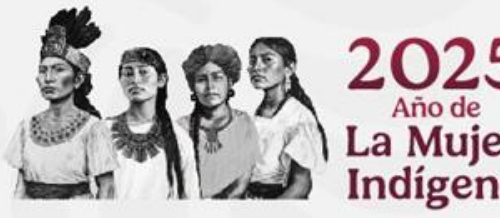

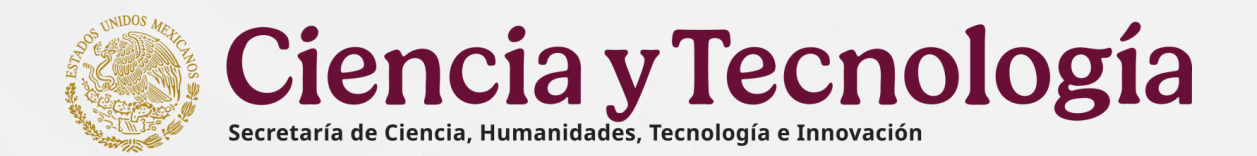

Tomar en cuenta que para este tipo de convocatoria, las propuestas deberán considerar su desarrollo hasta en 3 etapas durante los ejercicios fiscales 2025, 2026 y 2027, apegándose a los siguientes montos máximos por etapa:

| Tino                     | Monto n        | Monto máximo Total |                |                   |
|--------------------------|----------------|--------------------|----------------|-------------------|
| про                      |                | (nesos mevicanos)  |                |                   |
|                          | Etapa 1 (2025) | Etapa 2 (2026)     | Etapa 3 (2027) | (pesos mexicanos) |
| . Individual             | \$150,000.00   | \$350,000.00       | \$350,000.00   | \$850,000.00      |
| . Grupo de Investigación | \$200,000.00   | \$500,000.00       | \$500,000.00   | \$1,200,000.00    |

| Desglose financiero                    |        |
|----------------------------------------|--------|
| Ver Vista de captura Vista de gráficas |        |
| Monto total                            | \$0.00 |
| Gasto corriente                        |        |
| Gasto inversión                        |        |
| Monto total                            |        |
|                                        |        |

- El desglose financiero tiene dos vistas: Vista de Captura y Gráficas.
- En la sección Vista de Captura el sistema muestra el monto total, separando tipos de gasto (corriente e inversión).
- Conforme se captura la información se actualiza automáticamente el desglose.

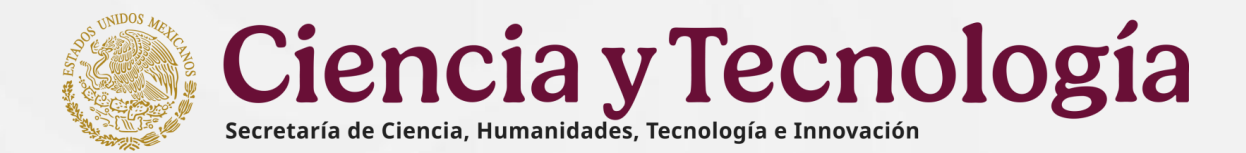

Capturar para cada una de las etapas los gastos requeridos.

| Etapa 1                 |       |                           |       |          |
|-------------------------|-------|---------------------------|-------|----------|
|                         |       | Gasto corriente           |       |          |
| Programa presupuestario |       |                           |       |          |
| \$0.00                  |       |                           |       |          |
| RENIECYT                | Rubro | Justificación             | Monto | Acciones |
|                         |       | No hay gastos que mostrar |       |          |
|                         |       |                           |       |          |
| + Agregar gasto         |       |                           |       |          |
|                         |       |                           |       |          |
|                         |       | Gasto de inversión        |       |          |
| Programa presupuestario |       |                           |       |          |
| \$0.00                  |       |                           |       |          |
| RENIECYT                | Rubro | Justificación             | Monto | Acciones |
|                         |       | No hay gastos que mostrar |       |          |
| _                       |       |                           |       |          |
| + Agregar gasto         |       |                           |       |          |
|                         |       |                           |       |          |

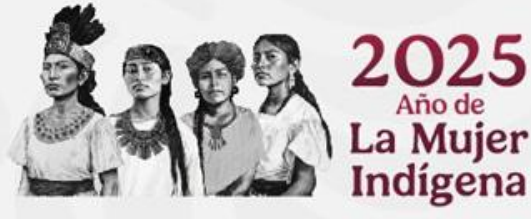

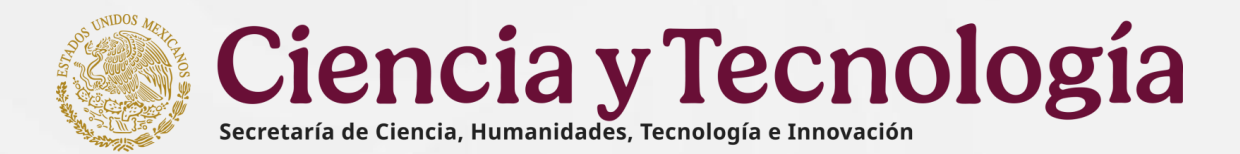

- Capturar por cada gasto los siguientes datos:
  - Institución (Aparece precargado)
  - Rubro
  - Justificación y
  - Monto

| seleccione a la o las instituciones que van a ejercer el gasto que está registrando |     |
|-------------------------------------------------------------------------------------|-----|
| 1702485: EL COLEGIO DE LA FRONTERA SUR                                              |     |
| ubro                                                                                |     |
| Apoyo para actividades de trabajo de campo                                          | ✓ ≎ |
| ustificación                                                                        |     |
|                                                                                     |     |
|                                                                                     |     |
| aracteres restantes 2000                                                            |     |
| onto                                                                                |     |
|                                                                                     |     |
| o se aceptan centavos en el monto                                                   |     |

| Etapa 1                 |
|-------------------------|
|                         |
| Programa presupuestario |
| \$0.00                  |
| RENIECYT                |
|                         |
|                         |
| + Agregar gasto         |
|                         |
|                         |

Al terminar, el usuario debe dar clic en el botón

## Nota: No se permite la captura de centavos.

Listo

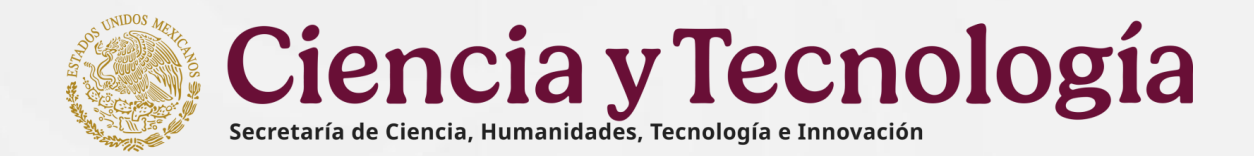

Tomar en cuenta lo siguiente: \*\*\*

- En cada Etapa la suma del Gasto corriente y Gasto inversión, no debe rebasar el monto permitido.  $\geq$
- La suma de las Etapas consideradas, no deben rebasar el monto total del proyecto.  $\geq$
- Los Rubros restringidos no deben rebasar el porcentaje del monto permitido. >

|     |                                              |                         |       | Gasto de inversión        |  |
|-----|----------------------------------------------|-------------------------|-------|---------------------------|--|
|     |                                              | Programa presupuestario |       |                           |  |
|     |                                              | \$0.00                  |       |                           |  |
| *   | Para guardar los avances de                  | RENIECYT                | Rubro | Justificación             |  |
|     | esta sección dar clic en el<br>botón Guardar |                         |       | No hay gastos que mostrar |  |
|     |                                              | + Agregar gasto         |       |                           |  |
|     |                                              |                         |       |                           |  |
|     |                                              |                         |       |                           |  |
|     | 2025                                         |                         |       | Guardar                   |  |
|     | Año de<br>La Mujer                           |                         |       |                           |  |
| - 1 | Indígena                                     |                         |       |                           |  |

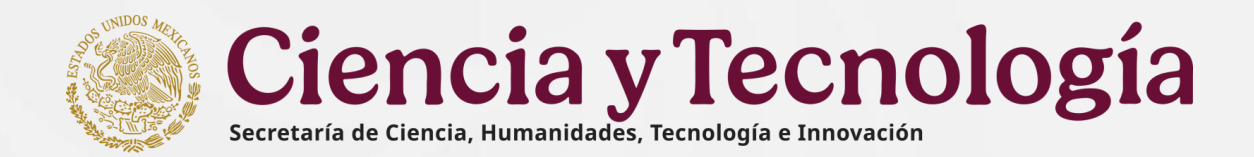

## **14. Evaluadores**

En esta sección deberá capturar 3 propuestas de evaluadores que no cuenten con adscripción a ninguna de las instituciones participantes.

| .00 | Area | Disciplina | Especialidad | Institución | Nivel SNI | Acci |
|-----|------|------------|--------------|-------------|-----------|------|
|     |      |            |              |             |           | Q    |
|     |      |            |              |             |           | Q    |

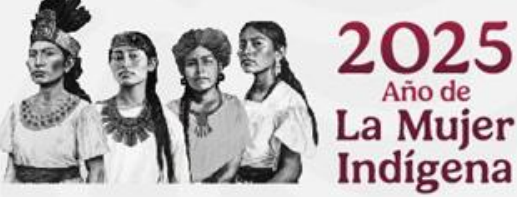

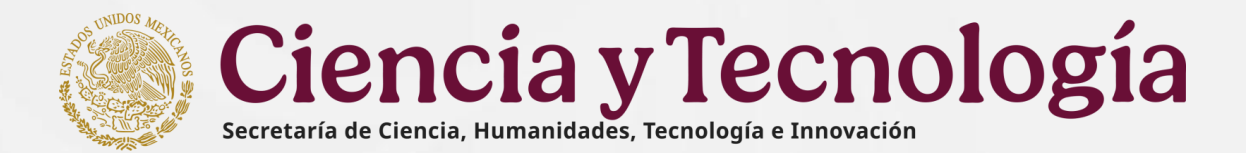

## **15. Documentos**

| <ul> <li>Para agregar El</li> </ul>           | Protocolo de investigación                                                                                                    |                         |
|-----------------------------------------------|----------------------------------------------------------------------------------------------------|-------------------------|
| Documentos                                    |                                                                                                    |                         |
| Conforme a lo estipulado en la Convocatoria y | y sus Términos de Referencia, además de proporcionar la información solicitada en el formato electrónico de captura de propuestas, se deberá anexar obligatoriamente a dicho formato: |                         |
| El nombre del documento no debe de conten     | er caracteres especiales como: +%\/:*''<>  ni acentos                                                                                                    |                         |
| De Proyecto                                   |                                                                                                    | Dar clic en este        |
| DOCUMENTO                                     | Nombre del archivo                                                                                                    | apartado, para          |
| * Protocolo de investigación                  | + Agregar                                                                                                    | agregar el<br>documento |
| + Agregar documento                           |                                                                                                    |                         |
| [                                             |                                                                                                    |                         |

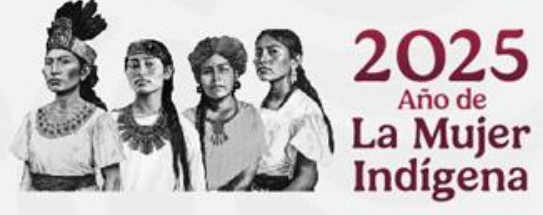

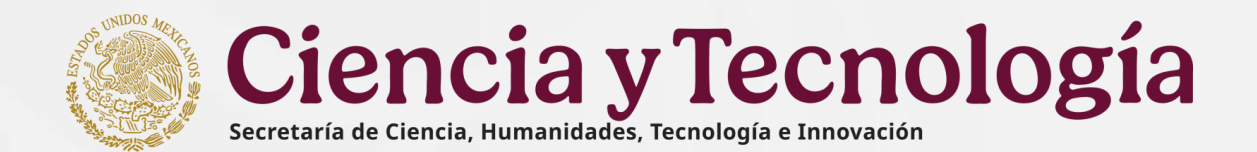

## 16. Carta postulación

- Previo al envío de la propuesta, la persona funje que como Representante Legal institución de la proponente debe ingresar al sistema y seleccionar en la solicitud correspondiente, la opción Firmar Carta
- Posteriormente ingresar a la sección ADICIONALES para firmar electrónicamente la Carta de Postulación, seleccionando la opción Firmar Carta

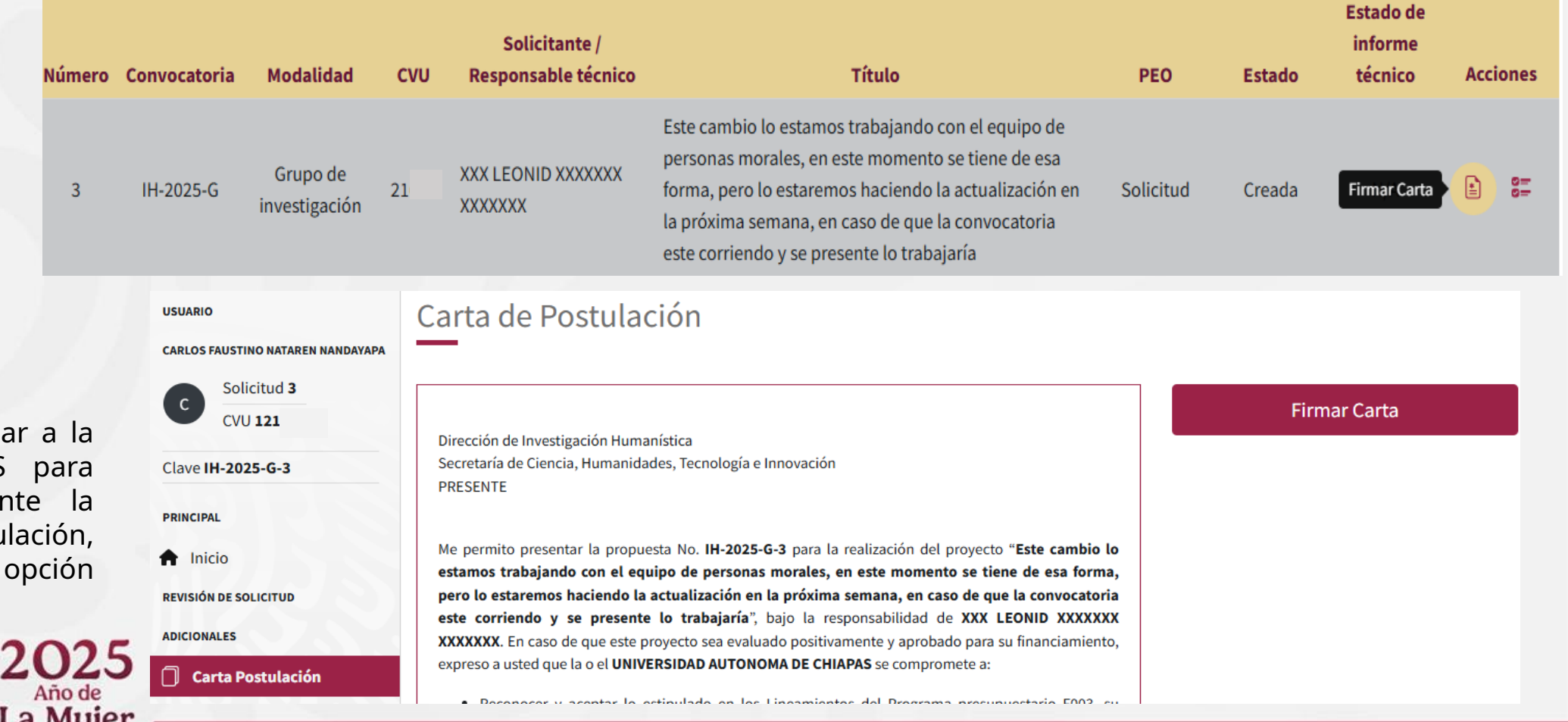

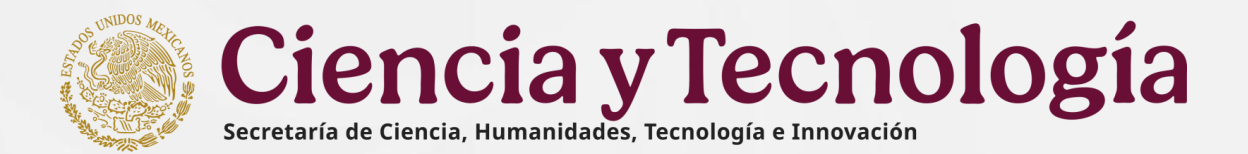

## 16. Carta postulación

\*\*

| La persona<br>Representante                     | Firmar carta de postulación | 2       |                                                                |                         |
|-------------------------------------------------|-----------------------------|---------|----------------------------------------------------------------|-------------------------|
| Legal para Firmar<br>la Carta, debe<br>poner su | Curp: NANC7                 |         | <ul> <li>Al concluir la validación se<br/>en Firmar</li> </ul> | debe firmar, dando clic |
| contraseña y                                    | Contraseña                  |         |                                                                |                         |
| validarla dando<br>clic en el botón             |                             | ✓ ⊚     | Firmar carta de postulación                                    | n ×                     |
| <mark>Validar</mark>                            | Contraseña válida           |         | Curp: NANC74                                                   |                         |
|                                                 |                             |         |                                                                |                         |
|                                                 |                             | Validar | Contraseña                                                     |                         |
|                                                 |                             |         |                                                                | •                       |
|                                                 |                             |         |                                                                |                         |
| Eggs                                            | 2025<br>Año de<br>La Mujer  |         |                                                                | Validar Firmar          |
|                                                 | Indígena                    |         |                                                                | 22                      |

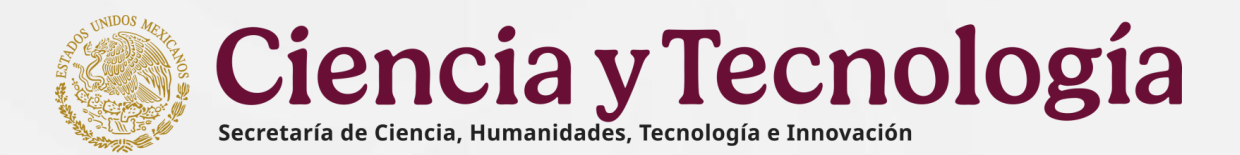

## 16. Carta postulación

- Al ser firmada la carta por la persona Representante Legal se actualizará con la cadena de la firma y se habilitará el botón Descargar carta de postulación.
- REGISTRO DE SOLICITUD

PRINCIPAL

Inicio

- Datos generales
- Datos del proyecto
- 💄 Beneficiario
- 22 Participantes

Al dar clic en el botón Descargar carta de postulación se podrá descargar el PDF de la carta firmada.

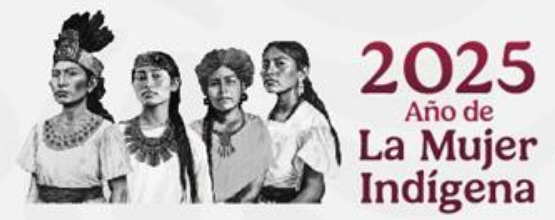

| ≣ Plan de trabajo       |                     |  |  |  |  |
|-------------------------|---------------------|--|--|--|--|
| Desglose financiero     | Desglose financiero |  |  |  |  |
| Evaluadores             | Evaluadores         |  |  |  |  |
| Documentos              |                     |  |  |  |  |
| 🗸 Envío de la solicitud |                     |  |  |  |  |
| ADICIONALES             |                     |  |  |  |  |
| 🗍 Carta Postulación     |                     |  |  |  |  |
| DESCARGAS               |                     |  |  |  |  |
| 🕁 Descargar Solicitud   |                     |  |  |  |  |
|                         |                     |  |  |  |  |

Conocer la normativa que rige al proyecto en su parte técnica y administrativa.

DOCUMENTO FIRMADO ELECTRÓNICAMENTE POR: MTRO. XXX ANGEL XXXXXXX XXXXXXX

FECHA Y HORA DE FIRMA: 20/FEBRERO/2025 18:14:36

Sargon2idSv=19\$m=65536,t=3,p=25uSlk0wxnRnPa6sKFbXiLeASqJj0IYOZaeE234Lt ym7BlrPBDRWCQ93G7VhXlFmaw/ptpCSwvFz]WBlcMn1v7Av0/FF9m9GHulfpLrkZE G/vFyrLpAg/IWBZ/8D5uauYUXmLGMpACEj44iHRnO2CA+W5H+vs9cVsfj8Vj556Ulds zY/NEJN/j15zKIX5dfF35WWN9nRGZkkYWIkLsqPBnsriXJUmLxOCPhhaaKWrFxIKBw

Atentamente

#### MTRO. XXX ANGEL XXXXXXX XXXXXXX

Representante legal

Descargar carta de postulación 🛛 🚽

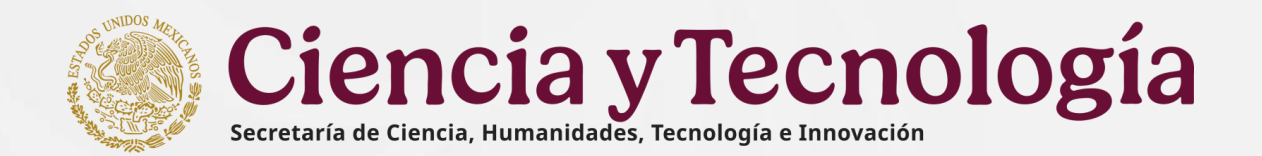

## 17. Envío de la solicitud

- Para enviar su solicitud es importante que la Carta de Postulación haya sido firmada por la persona Representante Legal de la institución proponente, de lo contrario se le mostrará un mensaje que indica "La carta de postulación se encuentra en proceso de firma"
- Una vez que la persona Representante Legal haya firmado la Carta Postulación, se mostrara mensaje: "La carta postulación ha sido firmada", puede proceder con el envío.
- Para enviar la solicitud debe confirmar los términos y condiciones de la Convocatoria y se activará el botón Enviar.

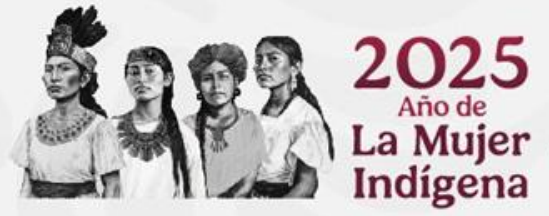

## persona Envío de la solicitud

La carta de postulación ha sido firmada, puede proceder con el envío.

Por favor oprima la casilla para aceptar los términos y condiciones y habilitar el botón de envío.

🖌 Acepto "los términos y condiciones de la convocatoria CIENCIA BÁSICA Y DE FRONTERA 2023-2024 y sus términos de Referencia"

🗸 Enviar

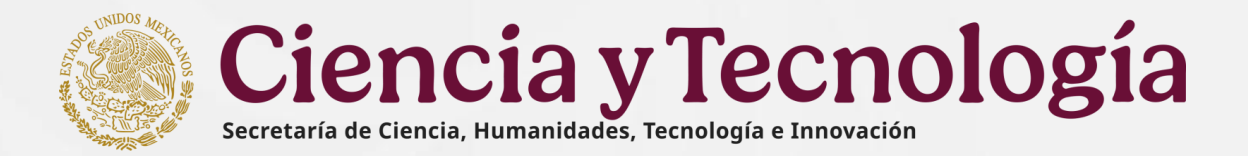

## 17. Envío de la solicitud

Mensaje de confirmación

Una vez enviada su solicitud, no podrá hacer modificación alguna, por lo que se le recomienda revisar su información. Si está usted seguro oprima el botón "Enviar" o "Cancelar" según se requiera.

Indígena

|                  | Mensaje de confirmación ×                                                                                                    |
|------------------|----------------------------------------------------------------------------------------------------|
| eptar l<br>cione | Una vez enviada su solicitud, no podrá hacer modificación<br>alguna, por lo que se le recomienda revisar su información. Si<br>está usted seguro oprima el botón "Enviar". |
|                  | Cancelar Enviar                                                                                                    |

35

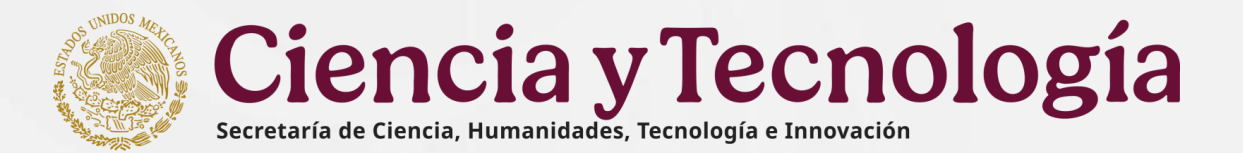

## 17. Envío de la solicitud

Notificación de validación

Si falta información, el sistema envía en la pantalla una Notificación de validación con el detalle de la información faltante o también validaciones de información a modificar porque no cumple con los importes y porcentajes, señaladas en la Convocatoria.

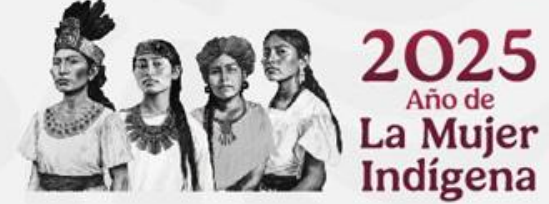

## Envío de la solicitud

La carta de postulación ha sido firmada, puede proceder con el envío.

Por favor oprima la casilla para aceptar los términos y condiciones y habilitar el botón de envío.

Acepto "los términos y condiciones de la convocatoria CIENCIA BÁSICA Y DE FRONTERA 2023-2024 y sus términos de Referencia"

#### Notificación de validaciones

Datos del proyecto - Falta seleccionar el campo 'Modalidad de proyecto'
Datos del proyecto - Falta llenar el campo 'Descripción de la propuesta'
Datos del proyecto - Falta llenar el campo 'Antecedentes'
Datos del proyecto - Falta llenar el campo 'Hipótesis o pregunta(s) de investigación'
Datos del proyecto - Falta llenar el campo 'Etapa 1: Meta(s)'
Datos del proyecto - Falta llenar el campo 'Etapa 1: Metodología'
Datos del proyecto - Falta llenar el campo 'Etapa 1: Resultados esperados'
Datos del proyecto - Falta llenar el campo 'Etapa 2: Meta(s)'
Datos del proyecto - Falta llenar el campo 'Etapa 2: Metodología'

## 18. Descargar solicitud

El botón Descargar solicitud se mostrará en la parte del menú de la izquierda en la sección de Descargas en la parte inferior, este botón se mostrará a partir de que se crea la solicitud y podrá descargar un PDF con la información ingresada hasta el momento de la descarga.

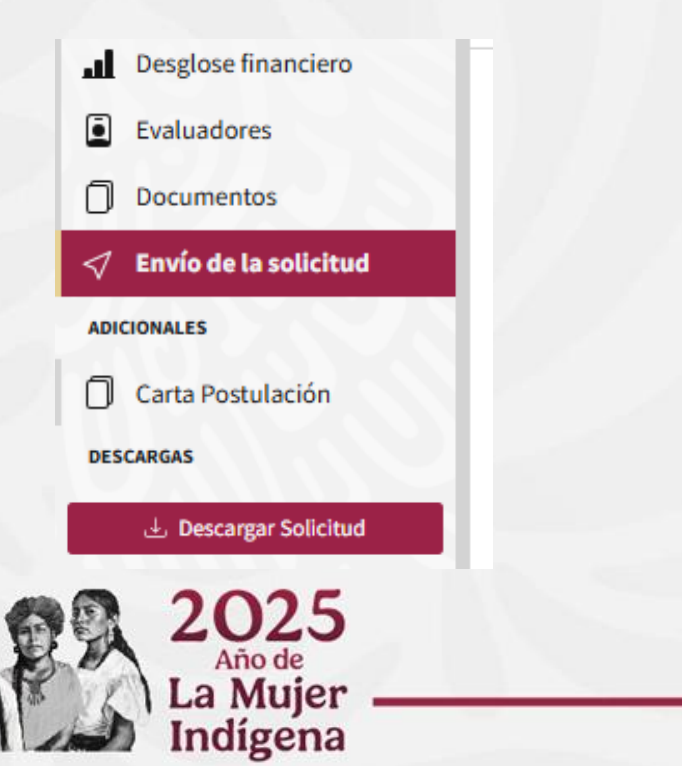

**Ciencia y Tecnología** Secretaría de Ciencia, Humanidades, Tecnología e Innovación

Ciencia y Tecnología

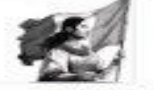

DEMO-2025-C-11

#### Solicitud Demo-2025-C-11

| Carbo Born                                  | tud                                                                                                    |                                                                                                    |                                                                                   |                                                                                                    |                                                  |  |  |  |
|---------------------------------------------|----------------------------------------------------------------------------------------------------|----------------------------------------------------------------------------------------------------|-----------------------------------------------------------------------------------|----------------------------------------------------------------------------------------------------|--------------------------------------------------|--|--|--|
| Clave<br>propuesta                          | DEMO                                                                                                    |                                                                                                    |                                                                                   | Numoro de propuesta                                                                                  | 15                                               |  |  |  |
| Fecha de<br>envio                           |                                                                                                    |                                                                                                    |                                                                                   | Wodelided                                                                                            | Germe                                            |  |  |  |
| Solicitante                                 | XXX NDEMI XXXXXXXXXXXXXXXXXXXXXXXXXXXXXXXXXXXX                                                                                                    |                                                                                                    |                                                                                   |                                                                                                    |                                                  |  |  |  |
| Institución                                 |                                                                                                    |                                                                                                    |                                                                                   |                                                                                                    |                                                  |  |  |  |
| Monto<br>solicitado                         | \$0.00. CE                                                                                                    | \$0.00, CERO PESOS \$/100 M.N.                                                                                                    |                                                                                   | Etapas                                                                                               | ٥                                                |  |  |  |
| Objetivo<br>del<br>Programa                 | Foreeritar el avance del conocimiento universal, incluyeodo la investigación de fronteca en todas las áreas y campos del saber, así<br>como ol desarrollo de las humanidades, las ciencaso, las tecnologías y la innovación, reciánte apoyos para la generación, desarrollo<br>consolidación de las capacidades asectosias: bocales, estatelates, regionales y nacionales en la materia. |                                                                                                    |                                                                                   |                                                                                                    |                                                  |  |  |  |
| Modalidad<br>de Apoyo<br>o<br>Categoria     | Proyectos de investigación contifica                                                                                                    |                                                                                                    |                                                                                   |                                                                                                    |                                                  |  |  |  |
| Datos gene                                  | rales                                                                                                    |                                                                                                    |                                                                                   |                                                                                                    |                                                  |  |  |  |
| Titulo                                      |                                                                                                    | Título del proyecto 20                                                                                                    | 102/2025 5.15                                                                     |                                                                                                    |                                                  |  |  |  |
| Tipo de inve                                | robegites                                                                                                    | Investigador Consolidado                                                                                                    |                                                                                   |                                                                                                    |                                                  |  |  |  |
| Tipo de institucion                         |                                                                                                    | Personas fisicas / microempresas                                                                                                    |                                                                                   |                                                                                                    |                                                  |  |  |  |
| Area de cor                                 | nocimiento                                                                                                    |                                                                                                    |                                                                                   |                                                                                                    |                                                  |  |  |  |
| Area                                        |                                                                                                    | Campo                                                                                                    | Disciplina                                                                        | Subdisciplina                                                                                        | Especialidad                                     |  |  |  |
| Medicana y C<br>la Solud                    | Cienciae de                                                                                                    | Gencies médicas                                                                                                    | Medicina Science                                                                  | Antropometria y antropología forense                                                                 | Especialidad                                     |  |  |  |
| Palabras cl                                 | ave                                                                                                    |                                                                                                    |                                                                                   |                                                                                                    |                                                  |  |  |  |
| vf. cd. se. az                              | t, gib                                                                                                    |                                                                                                    |                                                                                   |                                                                                                    |                                                  |  |  |  |
| Objetivo ge                                 | Iston                                                                                                    |                                                                                                    |                                                                                   |                                                                                                    |                                                  |  |  |  |
| Palabras qui<br>pelebras cle<br>presente Co | e represente<br>se y presion<br>nvocaloria.                                                                                                    | e agregor o presione en<br>iniciar la oración con un                                                                                                    | e de la propuesta. Las pais<br>ter Presentar de forme ols<br>verbo en infiritivo. | ebras clave deben tener de 2 a 60 caracteres de<br>no y concisa el objetivo así como su alimeación o | longitud: Ingrese las<br>ion los objetivos de la |  |  |  |
| Objetivos e                                 | specificos                                                                                                    |                                                                                                    |                                                                                   |                                                                                                    |                                                  |  |  |  |
| Nameno                                      |                                                                                                    | Descripción                                                                                                    |                                                                                   |                                                                                                    |                                                  |  |  |  |
|                                             | ,                                                                                                    | Presentar de forma clara y concisa el objetivo así como su aliveación con los objetivos de la presente Convocatoria, inicia<br>la oración con un vertos en infinitivo. |                                                                                   |                                                                                                    |                                                  |  |  |  |
| Responseb                                   | les del prey                                                                                                    | ecto                                                                                                    |                                                                                   |                                                                                                    |                                                  |  |  |  |
| Representa                                  | into legal                                                                                                    |                                                                                                    |                                                                                   |                                                                                                    |                                                  |  |  |  |
| Datos de co                                 | ortacto                                                                                                    |                                                                                                    |                                                                                   |                                                                                                    |                                                  |  |  |  |
|                                             |                                                                                                    |                                                                                                    |                                                                                   |                                                                                                    |                                                  |  |  |  |

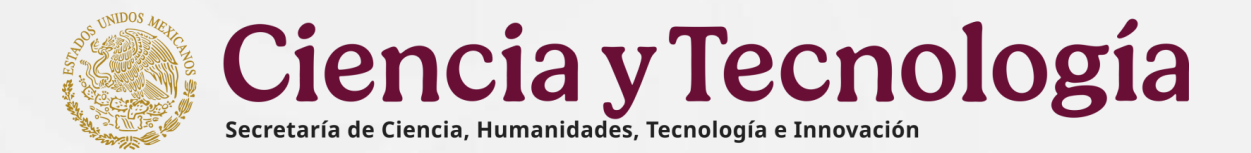

## **19. Recomendaciones**

- 1. Es importante prever los tiempos de captura de la solicitud, dado que los últimos días se satura el sistema y se corre el riesgo de no enviar la solicitud en los tiempos establecidos en la Convocatoria.
- 2. Se recomienda estar guardando continuamente los datos capturados, ya que el sistema esta programado para desconectarse por cada sección después de 30 minutos, sin salvar lo capturado.

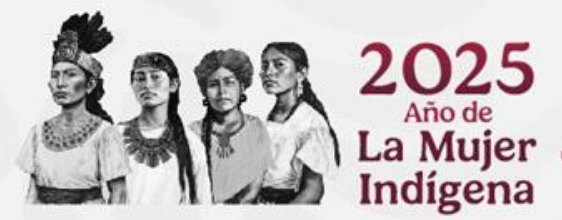